# Глава 3. Внесение данных о зданиях и помещениях ТСЖ

- 3.1. Заполнение справочника «Жилые здания»
- 3.2. Заполнение справочника «Помещения»
- 3.3. Отчеты по жилому фонду

Прежде чем перейти к формированию документов и отчетов по коммунальному учету, необходимо внести данные о всех зданиях и помещениях ТСЖ. Данная информация будет хранится в справочниках «Жилые здания» и «Помещения». Рассмотрим порядок их заполнения на примере внесения данных о жилом здании по адресу Крылатская д.1 и жилом помещении в нем.

# 3.1. Заполнение справочника «Жилые здания»

Чтобы открыть справочник «Жилые здания», в меню конфигурации выберем Коммунальный учет — Справочники— Жилой фонд— Жилые здания.

1. В форме списка справочника сначала добавим группы домов — улицы: Крылатская, Рублевское шоссе, Ярцевская;

| Ш Справочник (КУ) Жилые зда | ния                   |                     |            |             | _ 1    | □ × |
|-----------------------------|-----------------------|---------------------|------------|-------------|--------|-----|
| Действия 🕶 🚱 📴 🐚 🥒 📓        | 🔒 🗛 💁 🕅 🖉             | 🚺 • 🏹 😔 Перейти • ② |            |             |        |     |
| (КУ) Жилые здания           | Код                   | Наименование        | ≞ Ул       | ица         | № дома |     |
|                             | III Группа (KУ)       | Жилые здания: Групп | а Создание | _ 🗆 ×       |        |     |
|                             | Действия -            | . 🔄 🗋 Перейти 🕶 🙆   |            |             |        |     |
|                             | Код:<br>Наименование: | Крылатская          |            |             |        |     |
|                             |                       | Siide de            | ОК Записа  | ать Закрыть |        |     |
|                             | <u>.</u>              |                     |            |             |        |     |
|                             |                       |                     |            |             |        |     |
|                             |                       |                     |            |             |        |     |
| •                           |                       |                     |            |             |        | •   |

**Примечание:** справочник «Жилые здания» является иерархическим и дома в нем можно группировать по разным признакам - кварталам и микрорайонам, многоквартирным домам и частному сектору.

- 2. Далее откроем в форме списка справочника группу «Крылатская улица» и добавим в ней новый элемент здание «Крылатская д.1»;
- 3. Заполним форму элемента «Жилые здания»:
- укажем наименование здания Крылатская д. 1;

| аименование:                                                                                                    | Крылатская д.1                                                                          | Код: 000 | 000004 |
|----------------------------------------------------------------------------------------------------|-----------------------------------------------------------------------------------------|----------|--------|
| зименование:<br>Адрес<br>Основные характеристики<br>Благоустройство<br>Прочие характеристики<br>Расчетные счета<br>Подъезды<br>Помещения<br>Лицевые счета<br>Общедомовые счетчики<br>Коррективные счетчики | Крылатская д.           Адрес здания           Индекс:         121614           Регион: | Код: 000 | 000004 |

### Закладка «Адрес»

- *«Индекс», «Регион», «Район», «Город», «Населенный пункт», «Улица»* можно заполнить вручную либо с помощью адресного классификатора;
- заполнение «Кодов» осуществляется вручную и необходимо для предоставления информации в органы соцзащиты и администрацию;
- по кнопке «Заполнить наименование» наименование здания может быть сгенерировано автоматически на основании заполненных полей закладки «Адрес»;

### Закладка «Основные характеристики»

| Наименование:                                                                                                    | Крылатская д.1                                                                                                    |   | Код: 00000004                                                                                                    |
|----------------------------------------------------------------------------------------------------|----------------------------------------------------------------------------------------------------|---|----------------------------------------------------------------------------------------------------|
| Наименование:<br>Адрес<br>Основные характеристики<br>Благоустройство<br>Прочие характеристики<br>Расчетные счета<br>Подъезды<br>Полещения<br>Лицевые счета<br>Общедомовые счетчики<br>Коллективные счетчики<br>Индивидуальные счетчики<br>Поставщики услуг<br>Отключение услуг<br>Нормативы<br>Ответственные лица | Крылатская д.1<br>Основные характеристики<br>Серия, тип проекта:<br>Год постройки:<br>Год последнего кап. ремонта:<br>Этажность:<br>Строительный объем:<br>Число лестниц:<br>Уборочная площадь лестниц:<br>Уборочная площадь лестниц:<br>Уборочная площадь МОП:<br>Площадь здания:<br>Общая площадь квартир:<br>Площадь квартир:<br>Жилая площадь: |   | Kog:         000000004           1 987         Ε           1 997         Ε           0.00 Ε         Ε           0.00 Ε         Ε           0.00 Ε         Ε           0.00 Ε         Ε           0.00 Ε         Ε           0.00 Ε         Ε           0.00 Ε         Ε           0.00 Ε         Ε           0.00 Ε         Ε           0.00 Ε         Ε           0.00 Ε         Ε           0.00 Ε         Ε           0.00 Ε         Ε |
|                                                                                                    | Эксплуатационный участок:<br>Номенклатурная группа:<br>Паспортный стол:<br>Управляющая компания:                                                                                                    | [ | <                                                                                                    |

• все реквизиты заполняются по паспорту БТИ;

### Закладка «Благоустройство»

| (КУ) Жилые здания: Кри<br>ействия - 📃 💀 🗟 Пе | ылатская д.1*<br>рейти + 🕜           |                                                       | _ 🗆               |
|----------------------------------------------|--------------------------------------|-------------------------------------------------------|-------------------|
| аименование:                                 | Крылатская д.1                       |                                                       | Код: 000000004    |
| Адрес                                        | Благоустройство                      | <u></u>                                               |                   |
| Благоустройство                              | Отопление:                           | Центральное от кварт. котельной<br>Центральное        | X                 |
| Прочие характеристики                        | Газоснабжение:                       | Сетевое                                               | ×                 |
| Подъезды                                     | Вид плиты:                           |                                                       | ×                 |
| Помещения                                    | Коэф-т благоустройства:<br>Котельная |                                                       | 0,00000           |
| Лицевые счета<br>Общедомовые счетчики        | No Tonorion.                         | Водопровод                                            | **-               |
| Коллективные счетчики                        |                                      | <ul> <li>Канализация</li> <li>Ванны и души</li> </ul> |                   |
| Поставщики услуг                             |                                      | <ul> <li>Мусоропровод</li> <li>Пирта</li> </ul>       |                   |
| Отключение услуг                             | Частный сектор                       |                                                       |                   |
| Нормативы                                    | Помещения в здании я                 | вляются домами в частном секторе                      |                   |
|                                              |                                      |                                                       |                   |
|                                              |                                      |                                                       | ОК Записать Закры |

- в реквизитах «Отопление», «Горячее водоснабжение», «Газоснабжение», «Виды плиты» выберем необходимые варианты;
- значение *реквизита «Коэффициент благоустройства»* вносится вручную (данный *реквизит* заполнять необязательно);
- устанавливая флажки, выбираем те виды благоустройства, которыми оснащено здание: *«Водопровод», «Канализация», «Ванны и души», «Мусоропровод», «Лифты»*;

**Примечание:** если в ТСЖ имеется собственная котельная, в *реквизите «Котельная»* можно добавить соответствующее подразделение организации.

### Закладка «Прочие характеристики»

| именование:                                                                  | Крылатская д.1 Код: 000000004                                                                            |
|------------------------------------------------------------------------------|----------------------------------------------------------------------------------------------------|
| Адрес<br>Основные характеристики<br>Благоустройство<br>Прочие характеристики | Прочие характеристики<br>Действия ▼ 🚱 🗟 🖉 💥 🔜 (↔) 🔯 😨 🖉 ▼ 📡 🚭<br>Период 🚔 Характеристика<br>🚾 16.11.2011 |
| Расчетные счета                                                              | 🛄 Справочник (КУ) Характеристики жилых зданий 💶 🗌                                                        |
| Подвезды                                                                     | 🚯 Выбрать Действия - 🚱 🔊 🖉 🗙 🕅 😨 🕅 - 🏷 😜 (                                                               |
| Пицевые счета                                                                |                                                                                                    |
| Общедомовые счетчики                                                         | Код Наименование 🏯                                                                                       |
| Коллективные счетчики                                                        | 🤜 00000 Общая площадь                                                                                    |
| Индивидуальные счетчики                                                      |                                                                                                    |
| Поставщики услуг                                                             |                                                                                                    |
| Отключение услуг                                                             |                                                                                                    |
| Нормативы                                                                    |                                                                                                    |
| Ответственные лица                                                           |                                                                                                    |
|                                                                              |                                                                                                    |

- в реквизите «Характеристика» по кнопке «...» перейдем в форму списка справочника «Характеристики жилых зданий» и выберем в ней элемент общая площадь (реквизит заполняется ОБЯЗАТЕЛЬНО, так как его значение в дальнейшем будет использоваться при расчетах);
- в реквизите «Значение» вручную внесем значение общей площади— 1200;
- Добавим дополнительно новую характеристику «Площадь газонов»:
- в *реквизите «Характеристика»* по кнопке «...» перейдем в форму списка справочника «Характеристики жилых зданий», добавим в ней новый элемент «Площадь газонов»; выберем его в списке справочника;
- в *реквизите «Значение»* вручную внесем значение площади газонов— 67;

|   | Код   | Наименование            | <u> </u> |
|---|-------|-------------------------|----------|
| - | 00000 | Количество детских плош | адок     |
| - | 00000 | Общая площадь           |          |
| - | 00000 | Площадь газонов         |          |
|   |       |                         |          |
|   |       | Код:                    | 00000003 |
|   |       |                         |          |

### Закладка «Расчетные счета»

| (КУ) Жилые здания: Кр<br>ействия • 🔔 💽 👩 Пе | <b>ылат</b><br>ерейти | ская д.1 *<br>I • [ 2] |                                 |           | 5         | _ 🗆   |
|---------------------------------------------|-----------------------|------------------------|---------------------------------|-----------|-----------|-------|
| аименование:                                | Крь                   | латская д.1            |                                 |           | Код: 0000 | 00004 |
| Адрес                                       | Par                   | четные счета           |                                 |           |           |       |
| Основные характеристики                     | Ле                    | йствия - 🙃 🖪 🤌         |                                 |           |           |       |
| Благоустройство                             |                       |                        |                                 | 12        |           |       |
| Прочие характеристики                       | 1444                  | Организация            | Банковский счет                 | I pynna y | слуг      | -     |
| Расчетные счета                             |                       | С.Ж. "Комфорт"         | ОАО "УРАЛТРАНСБАНК" (Расчетный) | Коммуна   | ільные    |       |
| Подъезды                                    |                       |                        |                                 |           |           |       |
| Помещения                                   |                       |                        |                                 |           |           |       |
| Лицевые счета                               |                       |                        |                                 |           |           |       |
| Общедомовые счетчики                        |                       |                        |                                 |           |           |       |
| Коллективные счетчики                       |                       |                        |                                 |           |           |       |
| Индивидуальные счетчики                     |                       |                        |                                 |           |           |       |
| Поставщики услуг                            |                       |                        |                                 |           |           | -     |
| Отключение услуг                            |                       |                        |                                 |           |           | -     |
| Нормативы                                   |                       |                        |                                 |           |           |       |
| Ответственные лица                          |                       |                        |                                 |           |           |       |
|                                             |                       |                        |                                 |           |           |       |
|                                             |                       |                        |                                 |           |           |       |
|                                             |                       |                        |                                 |           |           |       |
|                                             |                       |                        |                                 |           |           |       |
|                                             |                       |                        |                                 |           |           |       |
|                                             |                       |                        |                                 |           |           |       |
|                                             |                       |                        |                                 |           |           |       |
|                                             |                       |                        |                                 |           |           |       |

При необходимости на каждый дом можно заводить свой расчетный счет.

- укажем счет, на который будут поступать оплаты по коммунальным услугам по данному зданию;
- в реквизите «Группа услуг» выберем «Коммунальные»;

### Закладка «Подъезды»

• добавим новый подъезд — подъезд 1; наименование внесем вручную, здание будет установлено автоматически;

| 🛄 (КУ) Жилые здания: Кре     | ылатская д.1               | _ 🗆 ×               |
|------------------------------|----------------------------|---------------------|
| Действия 🕶 🖳 💽 🗋 Пеј         | рейти 👻 🔞                  |                     |
| Наименование:                | Крылатская д.1             | Код: 000000004      |
| Адрес                        | Подъезды                   |                     |
| Основные характеристики      | Действия - 💽 🗟 🖉 🔣 🕅 🐨 🏹 😋 |                     |
| Благоустройство              | Кол Наименование           |                     |
| Прочие характеристики        |                            |                     |
| Расчетные счета              |                            |                     |
| Подъезды                     | Ш (КУ) Подъезды: Подъезд 1 | _ 🗆 ×               |
| Помещения                    | Действия - 📮 💽 👩 🥝         |                     |
| Лицевые счета                | Код: 00000002              |                     |
| Общедомовые счетчики         | Наименование: Подъезд 1    |                     |
| Коллективные счетчики        |                            |                     |
| Индивидуальные счетчики      | Арвиатская д. т            |                     |
| Поставщики услуг             | ОК                         | Записать Закрыть    |
| Отключение услуг             |                            |                     |
| Нормативы                    |                            |                     |
| Ответственные лица           |                            |                     |
| Street and the second second |                            |                     |
|                              |                            |                     |
|                              |                            |                     |
|                              |                            |                     |
|                              |                            |                     |
|                              |                            | *                   |
|                              |                            |                     |
|                              |                            | ОК Записать Закрыть |

Справочник «Жилые здания» содержит также закладки: «Лицевые счета», «Общедомовые, коллективные, индивидуальные счетчики», «Поставщики услуг», «Отключение услуг», «Нормативы», «Ответственные лица», которые также являются справочниками, с порядком их заполнения мы ознакомимся позже. На заполнении закладки «Помещения» более подробно остановимся в теме 3.2. данной главы.

# 3.2. Заполнение справочника «Помещения»

Информация о помещениях содержится в **справочнике** «Помещения». Форму списка данного справочника можно открыть:

• выбрав в меню конфигурации Коммунальный учет— Справочники— Жилой фонд— Помещения;

• на закладке «Помещения» справочника «Жилые здания»;

Добавим помещение в здании Крылатская д. 1.

- 1. В форме элемента «Крылатская д.1» перейдем на закладку «Помещения», добавим новый элемент.
- 2. Заполним форму элемента справочника «Помещения»:

| 🛗 (КУ) Жилые здания: Кри                                                                        | ылатская д.1                       |                              |                        |                    |         |             |        |             | _ 🗆 ×   |
|-------------------------------------------------------------------------------------------------|------------------------------------|------------------------------|------------------------|--------------------|---------|-------------|--------|-------------|---------|
| Действия 🗸 🛃 🔂 🕞 Пе                                                                             | рейти 👻 ②                          |                              |                        |                    |         |             |        |             |         |
| Наименование:                                                                                   | Крылатская д.1                     |                              |                        |                    |         |             | ĸ      | бд: 0000    | 00004   |
| Адрес<br>Основные характеристики<br>Благоустройство<br>Прочие характеристики<br>Расчетные счета | Помещения –<br>Действия ▼<br>№ кв. | Литера                       | 17 7 Л<br>Наименовании | • 🔭 🕹              | Перейти | •<br>ория П | одъезд | Этаж        |         |
| Подъезды                                                                                        | III (100 B                         | v                            | -                      |                    |         |             |        |             |         |
| Помещения                                                                                       | Лействия -                         | я: крылатская д.             | 1 KB.1                 |                    |         |             |        |             | ^       |
| Лицевые счета                                                                                   |                                    |                              | 9                      |                    |         |             |        | (           |         |
| Общедомовые счетчики                                                                            | Наименование:                      | (рылатская д. 1 кв. 1        |                        |                    |         |             | Ka     | од: (00000) | 3002    |
| Коллективные счетчики                                                                           | Основные                           | Характеристики               | помещения              | <u>.</u>           | G       |             | _      |             |         |
| Индивидуальные счетчики                                                                         | Комнаты                            | № помещения:<br>Номер этажа: |                        | 1 🖬 Литера:<br>1 🖬 | 1       |             |        |             |         |
| Поставщики услуг                                                                                | Счетчики                           | Количество комнат:           | : [                    | 3 🖬                |         |             |        |             |         |
| Отключение услуг                                                                                | Лицевые счета                      | Здание:                      | Крылатская             | д.1                |         |             |        |             | × Q     |
| Нарматиры                                                                                       | ЛИМИТЫ                             | Подъезд:                     | Подъезд 1              | -                  |         |             |        |             | ×       |
| пормативы                                                                                       |                                    | Категория помещен            | Ия: Отдельная к        | вартира            |         |             |        |             | ×       |
| Ответственные лица                                                                              |                                    | Заполнить наимен             | ювание                 |                    |         |             |        |             |         |
|                                                                                                 |                                    | Группа помещени              | ий (для коммун         | альных квар        | тир)    |             |        |             |         |
|                                                                                                 |                                    |                              |                        |                    |         |             |        |             | ×       |
|                                                                                                 |                                    | Номер в реестре              | жилого фонда           | -                  |         |             |        |             |         |
|                                                                                                 |                                    | 7482423904                   |                        |                    |         |             |        |             |         |
|                                                                                                 |                                    | Б4 58                        | 169                    | 2362712919         | 578548  | 4734        |        |             |         |
|                                                                                                 |                                    | Примечания                   |                        | 2002712010         | 010010  |             |        |             |         |
|                                                                                                 |                                    | ſ                            |                        |                    |         |             |        |             |         |
|                                                                                                 |                                    |                              |                        |                    |         |             |        |             |         |
|                                                                                                 |                                    |                              |                        |                    |         |             |        |             |         |
|                                                                                                 |                                    |                              |                        |                    |         |             |        |             |         |
|                                                                                                 |                                    |                              |                        |                    |         |             |        |             |         |
|                                                                                                 |                                    |                              |                        |                    |         |             |        |             |         |
|                                                                                                 |                                    |                              |                        |                    |         |             |        |             |         |
|                                                                                                 |                                    |                              |                        |                    |         |             |        |             |         |
|                                                                                                 |                                    | L                            |                        |                    |         |             | OK     | 2           | 2-10-1  |
|                                                                                                 |                                    |                              |                        |                    |         |             | UK     | записать    | закрыть |

## Закладка «Основные»

Группа реквизитов «Характеристики помещения»

- вручную вносим № помещения = № квартиры; № литера; № этажа; кол-во комнат (используется при расчете льгот);
- «Подъезд» выберем из справочника «Подъезды» подъезд 1;
- выберем из списка «Категорию помещения» отдельная квартира;

|   | Код  | Наименование 🏯        | Вид категории     |
|---|------|-----------------------|-------------------|
| - | 0000 | Коммунальная квартира | Жилое помещение   |
| - | 0000 | Нежилое помещение     | Нежилое помещение |
| - | 0000 | Общежитие             |                   |
| - | 0000 | Отдельная квартира    | Жилое помещение   |
| - | 0000 | Паркинг               | Паркинг           |
| - | 0000 | Частный дом           | Жилое помещение   |
|   |      |                       |                   |

- выбираем из списка «Категорию объекта» (жилье, бюджет, производство) жилье;
- по кнопке «Заполнить наименование» наименование помещения может быть сгенерировано автоматически;
- *реквизиты: «Номер в реестре жилого фонда»* и *«Кадастровый номер»* заполним по паспорту БТИ;

*Примечание* (если помещение – коммунальная квартира):

- в реквизите «Наименование» указываем № квартиры через дробь (например 86а);
- в реквизите «Категория помещения» выбираем из списка коммунальная квартира;
- в *реквизите «Группа помещений»* по кнопке «..» перейдем в форму списка справочника «Группы помещений» и создадим группу комнат Группа 1, затем выберем её из списка справочника;

| I (КУ) Помеще<br>Іействия ▼ I 📮                                 | ния: Крылатские холмы<br>💽 👩 Перейти 🔻 📀                                                                                                    | д 12 кв 86а *                                                                                                    |                  |        |            |       | _ □                     | × |     |     |     |   |
|-----------------------------------------------------------------|----------------------------------------------------------------------------------------------------|----------------------------------------------------------------------------------------------------|------------------|--------|------------|-------|-------------------------|---|-----|-----|-----|---|
| аименование:                                                    | Крылатские холмы д 12 ке                                                                                                    | 86a                                                                                                    |                  |        | Код        | ı: 00 | 0000009                 | 0 |     |     |     |   |
| Основные                                                        | Характеристики пом                                                                                                    | ещения                                                                                                    |                  |        |            |       |                         |   |     |     |     |   |
| Характеристик<br>Комнаты<br>Счетчики<br>Лицевые счета<br>Лимиты | Характеристики пом<br>№ помещения:<br>Номер этажа:<br>Количество комнат:<br>Здание:<br>Подъезд:<br>Категория помещения:<br>Категория объекта:<br>Заполнить наименован<br>Группа помещений (<br>Номер в реестре жи | ещения<br>86 Питера:<br>5 2<br>2 Крылатские холмы д 12<br>Коммунальная квартира<br>Жилье<br>ние<br>аля коммунальных квар | а<br>тир)<br>Ш С | правоч | ник (КУ) Г | рупп  | × С<br>×<br>×<br>×<br>× |   | 10A |     | -   |   |
|                                                                 | Кадастровый номер                                                                                                    |                                                                                                    | ES B             | ыбрать | Действия   | -     | RBO                     | × |     | V N | - 📡 | 0 |
|                                                                 |                                                                                                    |                                                                                                    |                  | 00000. | . Fpynna   | 2     |                         |   |     |     |     |   |
|                                                                 | (КУ) Групп<br>Действия ▼ [                                                                                                    | пы помещений: Гру                                                                                                    | nna 1            |        |            | 2     | _ 🗆 ×                   | • |     |     |     |   |
|                                                                 | Код:<br>Наименовани<br>Владелец:                                                                                                    | 000000004<br>е: Группа 1<br>Крылатские холмы                                                                             | д 12             |        |            |       | ×                       |   |     |     |     |   |
|                                                                 |                                                                                                    |                                                                                                    |                  | 0      | К Запис    | ать   | Закрыть                 | - |     |     |     |   |

### Закладка «Характеристики»

отражает информацию о значениях характеристик данного помещения

| атская д. 1 кв.1<br>йствия - 😳 [<br>Пе 🛋 Хар<br>15.11 | Код: 00000002                                                       |
|-------------------------------------------------------|---------------------------------------------------------------------|
| йствия ▼ 💮 [<br>Пе ≞ Хар<br>15.11                     | В В Х В (↔) В V В - X + ↔<br>рактеристика Значение Основание ▲<br>× |
| Пе <u></u> Хар<br>15.11                               | актеристика Значение Основание А<br>Х                               |
| Пе — Хар<br>15.11                                     | актеристика Значение Основание А                                    |
| 15.11<br>Ш Справочн                                   | ик (КУ) Характеристики помещений _                                  |
| Справочн                                              | ик (КУ) Характеристики помещений _                                  |
| П Справочн                                            | ик (КУ) Характеристики помещений                                    |
| Код                                                   | Наименование                                                        |
| EI3 DEIDHAIP                                          |                                                                     |
| - 00000                                               | Вспомогательная плошадь                                             |
| - 00000                                               | Доля дополнительных источников водоснажения                         |
| - 00000                                               | Доля потребления ресурсов                                           |
| - 00000                                               | . Жилая площадь                                                     |
| - 00000                                               | Количество проживающих                                              |
| - 00000                                               | Общая площадь                                                       |
| - 00000                                               | . Расчетная площадь                                                 |
|                                                       |                                                                     |
|                                                       |                                                                     |

- добавим новый элемент;
- в *реквизите «Характеристика»* выберем в форме списка **справочника «Характеристики помещений»** общую площадь (вносится обязательно, так как она будет использоваться в дальнейшем при расчете начислений);
- в *реквизите «Значение»* вручную внесем значение общей площади 57;
- аналогично можно добавить другие характеристики помещения: вспомогательная площадь, жилая площадь, расчетная площадь и прочее;

### Закладка «Комнаты»

заполняется дополнительно и содержит информацию о виде помещений квартиры, их площади и назначении

Внесем данные о балконе:

- добавим новый элемент;
- в реквизите «Наименование» укажем балкон;
- *«Вид помещения»* балкон выбираем из списка: гостиная, лоджия, тамбур, кабинет, торговый зал и прочее;
- «Назначение» «Летнее (балкон)» также выбираем из списка;
- указываем значение площади 15;

| III (КУ) Помещени<br>Действия -   🖳   🖸 | я: Крылатская д. 1 кв.1<br>🗋 🔂 Перейти 🗸 ② |               |                 | [              | ⊐ ×  |
|-----------------------------------------|--------------------------------------------|---------------|-----------------|----------------|------|
| Наименование: К                         | рылатская д. 1 кв.1                        |               | )               | Код: 00000002  |      |
| Основные Характеристики                 | Действия - 💽 🔊 🤌                           | ×   X V V ·   | • 🔀 🕹           |                |      |
| Комнаты                                 | Наименование 🚊                             | Вид помещения | Назначение      | Площадь        |      |
| Счетчики                                | 😑 Балкон                                   | Балкон        | Летнее (балкон) | 15,00          |      |
| Лицевые счета                           | Балкон ((КУ) Комнат                        | ы)            |                 | _ 🗆 X          |      |
| Лимиты                                  | Записать и закрыть                         |               | Bce             | действия 🕶 ②   |      |
|                                         | Наименование: Балкон                       |               | Код: 0          | 0000004        |      |
|                                         | Вид помещения: Балкон                      |               |                 |                |      |
|                                         | Назначение: Летнее                         | (балкон)      |                 |                |      |
|                                         | Площадь: 1                                 | 5,00 🖬        |                 |                |      |
|                                         |                                            |               |                 |                |      |
|                                         |                                            |               |                 |                |      |
|                                         |                                            |               |                 |                |      |
|                                         |                                            |               |                 |                |      |
|                                         |                                            |               |                 |                |      |
|                                         |                                            |               |                 |                |      |
|                                         |                                            |               |                 |                |      |
|                                         |                                            |               |                 |                | T    |
|                                         |                                            |               |                 |                |      |
|                                         |                                            |               | 0               | К Записать Зак | рыть |

# 3.3. Отчеты по жилому фонду

### Отчет «Характеристики зданий»

Отчет «Характеристики зданий» предназначен для получения сводной информации по значению характеристик зданий.

Сформируем данный отчет :

- в меню конфигурации выберем Коммунальный учет—Отчеты—Жилой фонд—Характеристики зданий;
- в форме отчета «Характеристики зданий» в поле «Дата» укажем 01.12.2011;
- нажмем кнопку «Сформировать»;

|                                                                                        |                                                                      |               |                 | _ LJ      | × |
|----------------------------------------------------------------------------------------|----------------------------------------------------------------------|---------------|-----------------|-----------|---|
| Произвольная д                                                                         | ата 🔫 дата: 01.12.2011                                               |               |                 |           |   |
| Сформир                                                                                | вањ                                                                  |               |                 | <b>= </b> | ? |
| Характери<br>Период: 01.12.20<br>Группировки стр<br>Группировки кол<br>Показатели: Зна | СТИКИ ЗДАНИЙ<br>1)<br>юк: Здание;<br>онок: Характеристика;<br>чение; |               |                 |           | * |
| Здание                                                                                 | Количество детских площадок                                          | Общая площадь | Площадь газонов |           |   |
|                                                                                        | Значение                                                             | Значение      | Значение        |           |   |
| Крылатская д.1                                                                         | 1,00000                                                              | 1 200,00000   | 67,00000        | 0         |   |
| Итого                                                                                  | 1,00000                                                              | 1 200,00000   | 67,00000        |           |   |
|                                                                                        |                                                                      |               |                 |           |   |
|                                                                                        |                                                                      |               |                 |           |   |
|                                                                                        |                                                                      |               |                 |           |   |
|                                                                                        |                                                                      |               |                 |           | • |

# Отчет «Реестр зданий»

**Отчет «Реестр зданий»** содержит информацию о всех зданиях на произвольную дату. Сформируем данный отчет :

- в меню конфигурации выберем Коммунальный учет—Отчеты—Жилой фонд—Реестр зданий;
- в форме отчета «Реестр зданий» в поле «Дата» укажем 1.12.2011;
- нажмем кнопку «Сформировать»;

| (Ky     | ) Реестр здани                 | яй                                                         |                           |                                  |         |         |           |                    |                        |             |            |               | _ 🗆 × |
|---------|--------------------------------|------------------------------------------------------------|---------------------------|----------------------------------|---------|---------|-----------|--------------------|------------------------|-------------|------------|---------------|-------|
| Дата:   | 01.12.2011                     |                                                            |                           |                                  |         |         |           |                    |                        |             | E Ha       | armoŭka 📴 🔜 🛲 | - 8 0 |
| - Aller | +op-apobalo                    |                                                            |                           |                                  |         |         |           |                    |                        |             |            |               |       |
|         | Реестр<br>Параметры:<br>Отбор: | <b>ЗДАНИЙ</b><br>Период: 01.12.2011<br>Здание В списке "Кј | 0:00:00<br>рылатская д.1' |                                  |         |         |           |                    |                        |             |            |               | *     |
|         | Здание                         | Количество                                                 | Количество                | Количество                       | Общая   | Жилая   | Расчетная | Количество         | Количество             | Количество  | Количество |               |       |
|         |                                | открытых лицевых счетов                                    | помещений                 | индивидуальных<br>приборов учета | площадь | площадь | площадь   | зарегистрированных | фактически проживающих | проживающих | подъездов  |               |       |
|         | Крылатская д.1                 | 3                                                          | 3                         | 5                                | 171     |         |           | 5                  | 5                      |             | 1          |               | r     |
|         | Итого                          | 3                                                          | 3                         | 5                                | 171     |         |           | 5                  | 5                      |             | 1          |               |       |
|         |                                |                                                            |                           |                                  |         |         |           |                    |                        |             |            |               |       |
|         |                                |                                                            |                           |                                  |         |         |           |                    |                        |             |            |               |       |
| -       |                                |                                                            |                           |                                  |         |         |           |                    |                        |             |            |               | *     |
|         |                                |                                                            |                           |                                  |         | e .     |           |                    |                        |             |            |               | •     |
|         |                                |                                                            |                           |                                  |         |         |           |                    |                        |             |            |               |       |

Отчет «Характеристики помещений»

Отчет «Характеристики помещений» предназначен для получения сводной информации по значению характеристик помещений.

Сформируем данный отчет :

- в меню конфигурации выберем Коммунальный учет—Отчеты—Жилой фонд—Характеристики помещений
- в форме отчета «Характеристики помещений» в поле «Дата» укажем 01.12.2011;
- нажмем кнопку «Сформировать»;

| <b>iii</b> (K | У) Характеристики помещ                                                                                                    | ений                                | _ 🗆        |
|---------------|----------------------------------------------------------------------------------------------------|-------------------------------------|------------|
| Про           | извольная дата                                                                                                    | 🕶 дата: 12.12.2011 🗐                |            |
| •             | Сформировать                                                                                                    |                                     | <b>=</b> 🤨 |
|               | Характеристики по<br>Период: 12.12.2011<br>Группировки строк: Здание; Г<br>Группировки колонок: Характ<br>Показатели: Значение; | омещений<br>Іомещение;<br>еристика; |            |
|               | Здание                                                                                                    | Общая плошадь                       |            |
|               | Помещение                                                                                                    | Значение                            |            |
|               | Крылатская д.1                                                                                                    | 106,00000                           |            |
| T             | Крылатская д. 1 кв.1                                                                                                    | 57,00000                            |            |
|               | Крылатская д.1, кв. 2                                                                                                    | 49,00000                            |            |
|               | Итого                                                                                                    | 106,00000                           |            |
|               |                                                                                                    |                                     |            |
| 4             |                                                                                                    | r                                   |            |
|               |                                                                                                    |                                     |            |